## UPT PERPUSTAKAAN UNIVERSITAS SYIAH KUALA

INSTRUKSI KERJA

### TATA CARA SETTING VPN (VIRTUAL PRIVATE NETWORK)

NO. IK- PP – 11 - 04

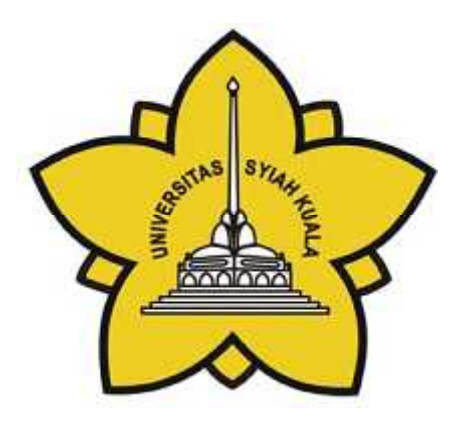

| Dibuat Oleh                                     | Diperiksa Oleh               | Disetujui Oleh                      |
|-------------------------------------------------|------------------------------|-------------------------------------|
|                                                 |                              |                                     |
|                                                 |                              |                                     |
|                                                 |                              |                                     |
|                                                 |                              |                                     |
| Aisyiah, S.E                                    | Charlis Siana Rosita, S.Sos. | Dr.Taufiq Abdul Gani,<br>M.Eng.,Sc. |
| Asisten Pustakawan Bidang<br>Pelayanan Pengguna | Manager Representative       | Kepala                              |

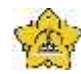

## UNIVERSITAS SYIAH KUALA Darussalam, Banda Aceh

| DOKUMEN: INSTRUKSI KERJA     |   |                                           |                 |                   |
|------------------------------|---|-------------------------------------------|-----------------|-------------------|
| JUDUL: Tata Cara Setting VPN |   |                                           |                 |                   |
| Kode                         | : | IK-PP-11-04                               | Tanggal Efektif | : 05 Januari 2015 |
| Area                         | : | UPT. Perpustakaan Universitas Syiah Kuala | No. Revisi      | : 0               |

#### Halaman Pengesahan Revisi

| Revisi | Tgl.      | Penjelasan Perubahan | Diperiksa<br>oleh    | Disetujui oleh    |
|--------|-----------|----------------------|----------------------|-------------------|
| 0      | 5/01/2015 | Pengesahan dokumen   | Charlis Siana Rosita | Taufiq Abdul Gani |
|        |           |                      |                      |                   |
|        |           |                      |                      |                   |
|        |           |                      |                      |                   |
|        |           |                      |                      |                   |
|        |           |                      |                      |                   |
|        |           |                      |                      |                   |
|        |           |                      |                      |                   |
|        |           |                      |                      |                   |

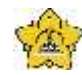

Darussalam, Banda Aceh

| DOKUMEN: INSTRUKSI KERJA     |   |                                           |                 |                   |
|------------------------------|---|-------------------------------------------|-----------------|-------------------|
| JUDUL: Tata Cara Setting VPN |   |                                           |                 |                   |
| Kode                         | : | IK-PP-11-04                               | Tanggal Efektif | : 05 Januari 2015 |
| Area                         | : | UPT. Perpustakaan Universitas Syiah Kuala | No. Revisi      | : 0               |

#### A. Tujuan

Instruksi Kerja ini bertujuan untuk memberikan penjelasan mengenai :

Tata cara Setting Jaringan VPN Di PC/Laptop

#### B. Alat Kerja

1. PC

#### C. Instruksi Kerja

- 1. Staf Digital Membuka Aplikasi Router Winbox untuk melihat username dan password pengguna
- 2. Staf memandu settingan VPN jika pengguna tidak paham
- 3. Langkah langkah setting Sebagai berikut :

#### Set up the PPTP VPN on Windows 8

This step-by-step tutorial shows how to setup a PPTP connection on Windows 8 and start using ibVPN servers.

#### Step 1. Open Network Connections

Step 2.Open Network and Sharing Center from Control Panel. Then choose Set up a new connection or network.

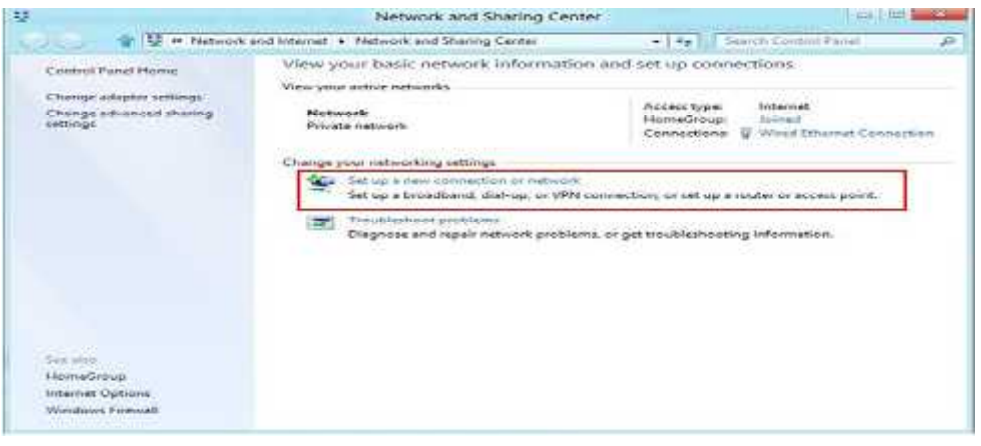

Step 3. In the next window, choose: Connect to a workplace and click Next.

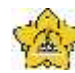

Darussalam, Banda Aceh

| DOKUMEN: INSTRUKSI KERJA     |   |                                           |                 |                   |
|------------------------------|---|-------------------------------------------|-----------------|-------------------|
| JUDUL: Tata Cara Setting VPN |   |                                           |                 |                   |
| Kode                         | : | IK-PP-11-04                               | Tanggal Efektif | : 05 Januari 2015 |
| Area                         | : | UPT. Perpustakaan Universitas Syiah Kuala | No. Revisi      | : 0               |

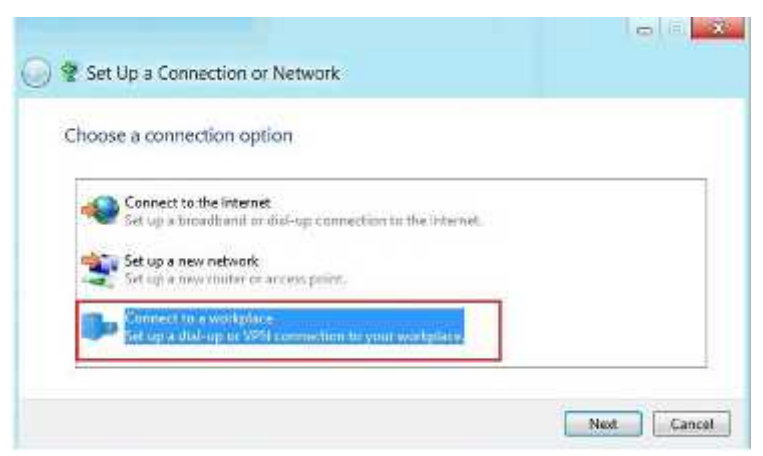

Step 4. In the next window, choose Use my Internet Connection (VPN).

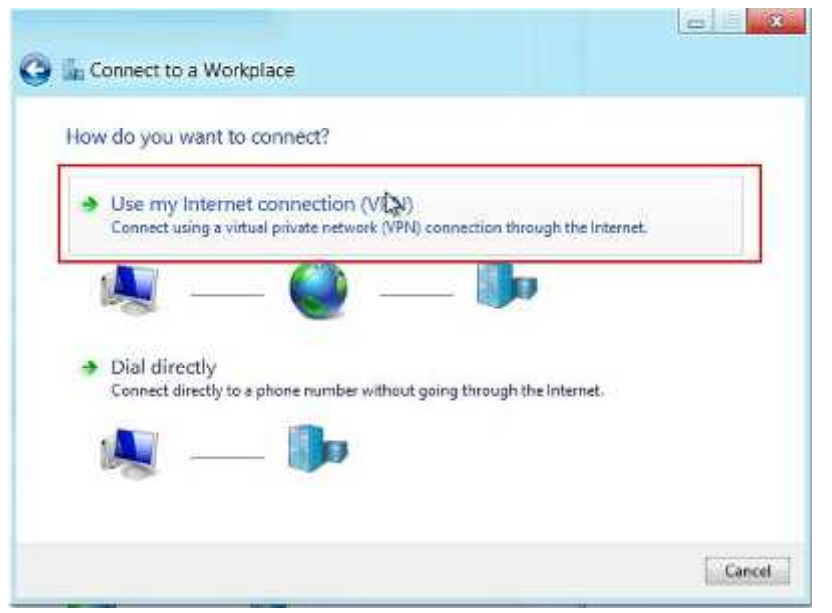

**Step 5**. Under **Internet address** type the name or IP address of the IbVPN server you want to connect to. Check the email you have received when you have paid for the IbVPN account. You can also check the list of IP addresses under My Servers in the <u>Client Area</u>.

**Step 6**. Then enter **IbVPN VPN (PPTP)** as the name of the connection in the **Destination name** box

(you can name it as you want). Then click Create.

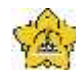

Darussalam, Banda Aceh

| DOKUMEN: INSTRUKSI KERJA     |   |                                           |                 |                   |
|------------------------------|---|-------------------------------------------|-----------------|-------------------|
| JUDUL: Tata Cara Setting VPN |   |                                           |                 |                   |
| Kode                         | : | IK-PP-11-04                               | Tanggal Efektif | : 05 Januari 2015 |
| Area                         | : | UPT. Perpustakaan Universitas Syiah Kuala | No. Revisi      | : 0               |

| Type the Internet a                       | ddress to connect to                                                   |                      |
|-------------------------------------------|------------------------------------------------------------------------|----------------------|
| Your network administra                   | tor can give you this address.                                         |                      |
| Internet address:                         | ibvpn                                                                  |                      |
| Destination name:                         | ibypn PPTP                                                             |                      |
| Use a smart card                          |                                                                        |                      |
| Remember my c                             | reclentials                                                            |                      |
| 🐨 🛄 Allow other peop<br>This option allow | le to use this connection<br>is anyone with access to this computer to | use this connection. |

Domain (domain adalah IP yang ada di kirim ke email anda 222.\*\*\*.\*\*\*)

Step 7. Click on the monitor icon on the bottom right-hand corner.

Step 8. Right–click on the IbVPN VPN (PPTP) connection, and choose Properties from the menu.

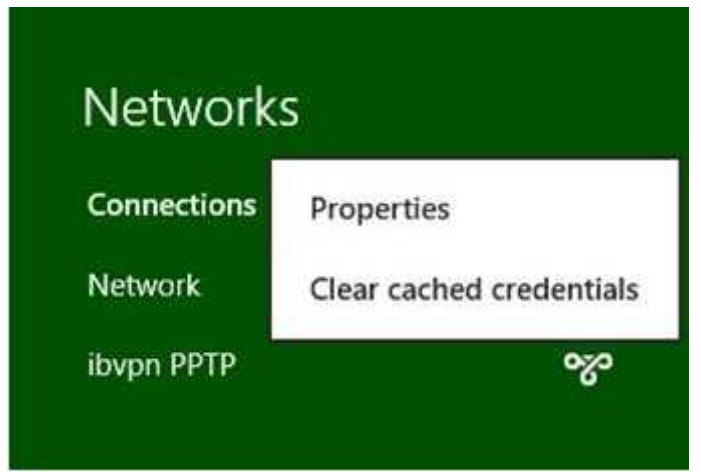

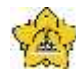

# UNIVERSITAS SYIAH KUALA Darussalam, Banda Aceh

|                     | DOKUMEN: INSTRUKSI KERJA |                              |                   |                             |  |  |
|---------------------|--------------------------|------------------------------|-------------------|-----------------------------|--|--|
|                     | JUDUL: Tat               | a Cara Setting               | g VPN             |                             |  |  |
| Kode : IK-PF        |                          |                              | Tanggal Efektif   | : 05 Januari 2015           |  |  |
| -                   | Properties               | ×                            | No. Revisi        | ; 0                         |  |  |
| Step 9. Under Secur | rity Tab                 | 'PN s <mark>elect "</mark> P | oint to Point Tun | <b>neli(17991178)</b> t' an |  |  |
| Click OK            | (PPTP)                   |                              |                   |                             |  |  |
| Data encryption     | 1                        | ngs                          |                   |                             |  |  |
| Require encryp      | server decline           | -                            |                   |                             |  |  |
| Authentication      |                          |                              |                   |                             |  |  |
| 🕐 Use Exten:        | n Protocol (EAI          |                              |                   |                             |  |  |
|                     |                          | *                            |                   |                             |  |  |
|                     |                          |                              |                   |                             |  |  |
| Allow these         |                          | _                            |                   |                             |  |  |
| I Unencr            | AP)                      |                              |                   |                             |  |  |
| Challen             | hentication Pn           |                              |                   |                             |  |  |
| W Microso           | (MS-CHAP v2              |                              |                   |                             |  |  |
| Auti                | Windows logor            |                              |                   |                             |  |  |
| pas                 | i, if any)               |                              |                   |                             |  |  |
|                     | C OK                     |                              |                   |                             |  |  |
|                     | UK                       | icei                         |                   |                             |  |  |
|                     | -                        |                              |                   |                             |  |  |

Almost done, Step 10. Click again on the monitor icon on the bottom right-hand corner, find IbVPN VPN (**PPTP**) connection

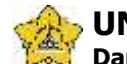

Darussalam, Banda Aceh

| DOKUMEN: INSTRUKSI KERJA     |   |                                           |                 |                   |
|------------------------------|---|-------------------------------------------|-----------------|-------------------|
| JUDUL: Tata Cara Setting VPN |   |                                           |                 |                   |
| Kode                         | : | IK-PP-11-04                               | Tanggal Efektif | : 05 Januari 2015 |
| Area                         | : | UPT. Perpustakaan Universitas Syiah Kuala | No. Revisi      | : 0               |

Type your VPN username and password and click OK.

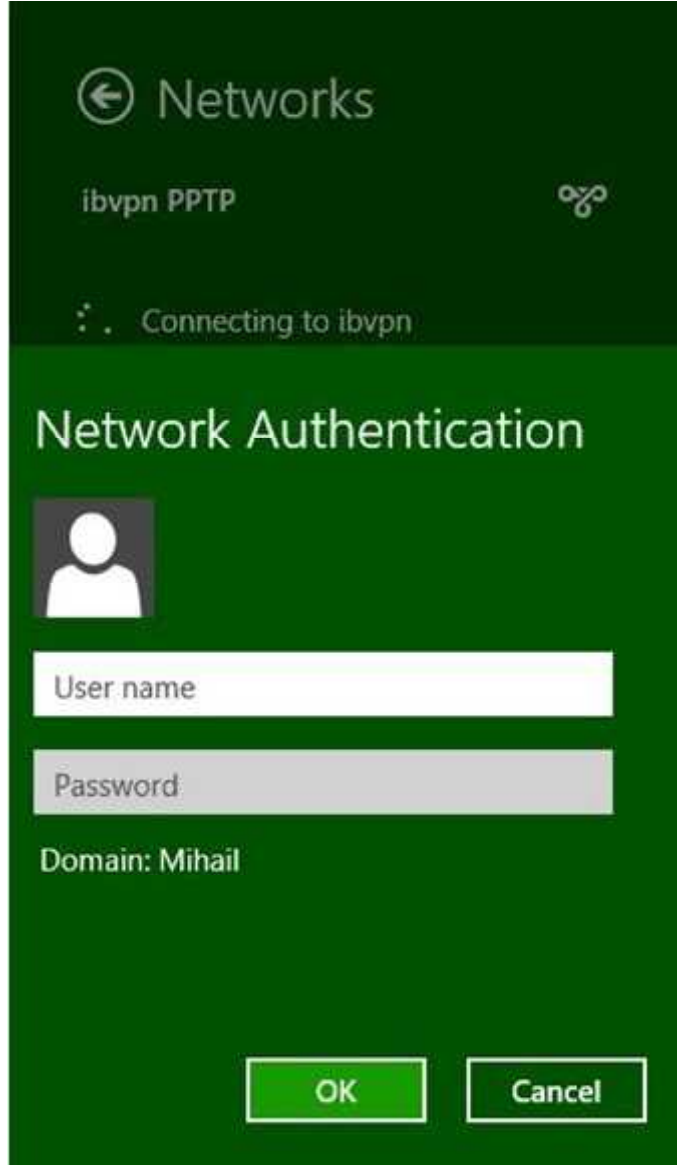

#### User and Password (email unsyiah dan password yang di kirim ke email)

Done, your Windows 8 now should be connected to the VPN server via PPTP protocol.

Tutorial Lengkap Cara Setting VPN Server Di Windows 7

Setting Virtual Private Network di windows 7 menggunakan *Point-to-Point Tunnelling Protocol*(PPTP) tanpa menggunakan software tambahan. Layanan VPN yang dipilih adalah WebSiteVPN yang memiliki server UK (United Kingdom) dan

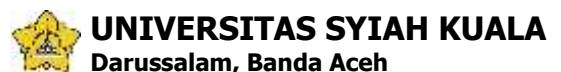

| DOKUMEN: INSTRUKSI KERJA     |   |                                           |                 |                   |
|------------------------------|---|-------------------------------------------|-----------------|-------------------|
| JUDUL: Tata Cara Setting VPN |   |                                           |                 |                   |
| Kode                         | : | IK-PP-11-04                               | Tanggal Efektif | : 05 Januari 2015 |
| Area                         | : | UPT. Perpustakaan Universitas Syiah Kuala | No. Revisi      | : 0               |

USA (United States) dengan pertimbangan *free services*, kecepatan akses serta kemudahan **setting konfigurasi** untuk komputer windows.

| Connecting to VPN Co | nnection 2            |             |   |  |
|----------------------|-----------------------|-------------|---|--|
|                      |                       |             |   |  |
|                      |                       |             | D |  |
|                      |                       |             |   |  |
|                      | Verifying user name a | nd password |   |  |
|                      |                       | -           |   |  |
|                      |                       |             | - |  |

Setting PPTP VPN siap terkoneksi dengan server tujuan

Berbeda dengan <u>aplikasi virtual private network</u>, cara setting PPTP di windows 7 mengharuskan anda untuk membuat koneksi internet baru di control panel.

Tidak perlu download software karena komputer akan berfungsi sebagai

client secara langsung dengan protokol PPTP

Layanan yang digunakan adalah <u>WebSiteVPN</u> dengan **free VPN account**, tanpa registrasi

serta 99,9% up-time guarantee

Perlu diketahui, pengaturan Virtual Private Network di windows 7 berikut ini dapat diaplikasikan untuk semua layanan/penyedia VPN. Hanya saja disini kang topjer menggunakan contoh layanan gratis dari WebSiteVPN

Beberapa hal yang harus anda siapkan sebelum melakukan <u>koneksi VPN</u> adalah nama server atau alamat server atau IP server (tergantung pihak penyedia VPN menyebutnya), username dan password untuk login ke server VPN

Membuat Konfigurasi PPTP VPN Baru di Windows 7

1. Buka **control panel** windows 7, lihat pojok kanan atas pilih **View by : Small icon** kemudian pilih menu **Network and Sharing Center** 

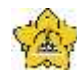

Darussalam, Banda Aceh

| DOKUMEN: INSTRUKSI KERJA     |   |                                           |                 |                   |
|------------------------------|---|-------------------------------------------|-----------------|-------------------|
| JUDUL: Tata Cara Setting VPN |   |                                           |                 |                   |
| Kode                         | : | IK-PP-11-04                               | Tanggal Efektif | : 05 Januari 2015 |
| Area                         | : | UPT. Perpustakaan Universitas Syiah Kuala | No. Revisi      | : 0               |

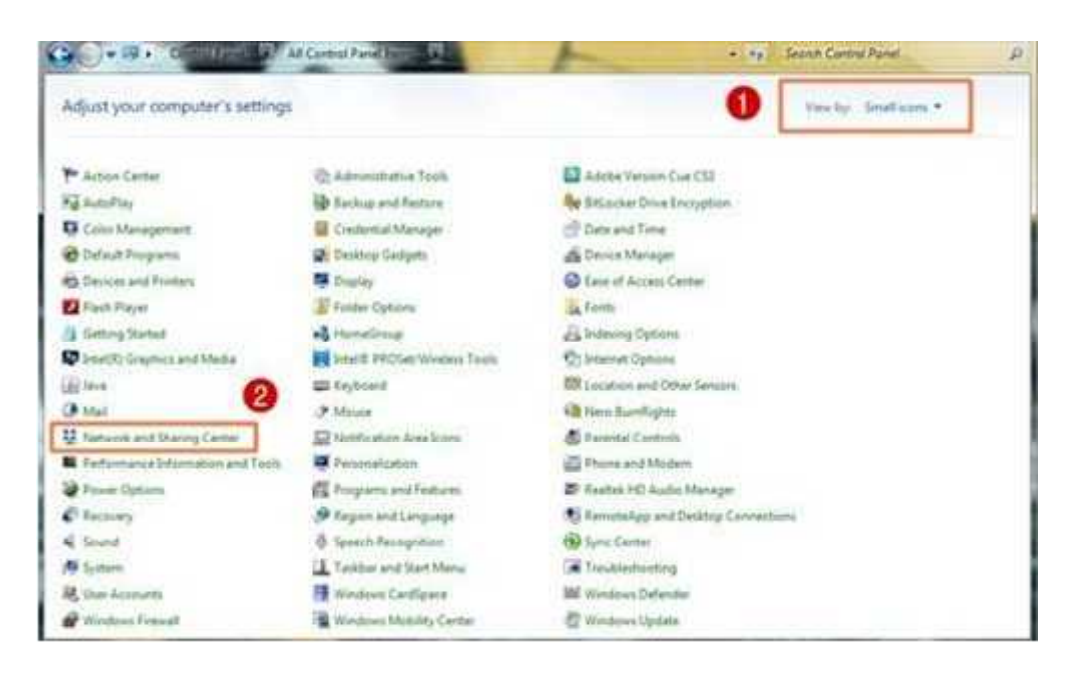

#### 2. Pilih Set up a new connection or network

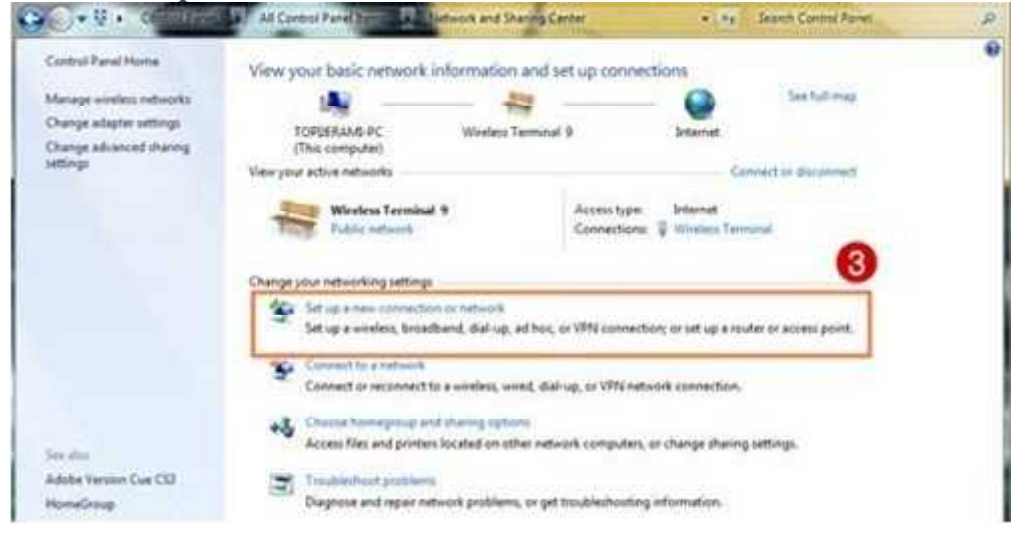

3. Muncul jendela baru, pilih Connect to a workplace kemudian NEXT

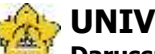

Darussalam, Banda Aceh

|                              | DOKUMEN: INSTRUKSI KERJA |                                           |                 |                   |  |  |
|------------------------------|--------------------------|-------------------------------------------|-----------------|-------------------|--|--|
| JUDUL: Tata Cara Setting VPN |                          |                                           |                 |                   |  |  |
| Kode                         | :                        | IK-PP-11-04                               | Tanggal Efektif | : 05 Januari 2015 |  |  |
| Area                         | :                        | UPT. Perpustakaan Universitas Syiah Kuala | No. Revisi      | : 0               |  |  |
| Choose a connection option   |                          |                                           |                 |                   |  |  |

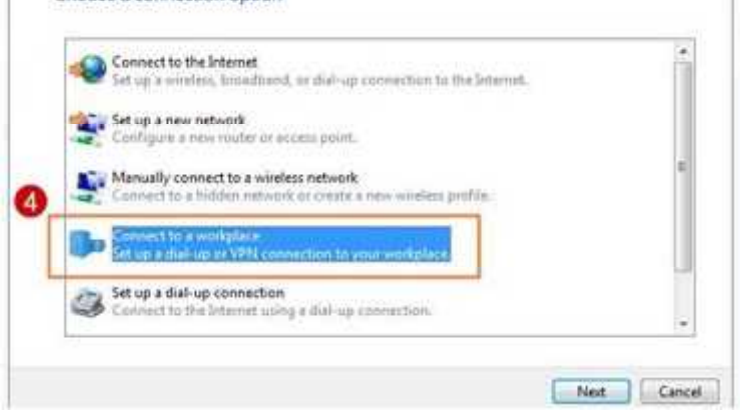

4. Pada jendela berikutnya, pilih **No, create a new connection** kemudian NEXT Do you want to use a connection that you already have?

| Ves, I'll choose an existing connection  |   |
|------------------------------------------|---|
| Terminal Windess<br>WDO Rev A USB Modern | 1 |
| 3data<br>EVDO Rey A USB Modern           | 1 |
| Smart<br>EVDO Rev A USE Modern           |   |
| VPN Connection                           |   |

5. Pilih Use my Internet Connection (VPN)

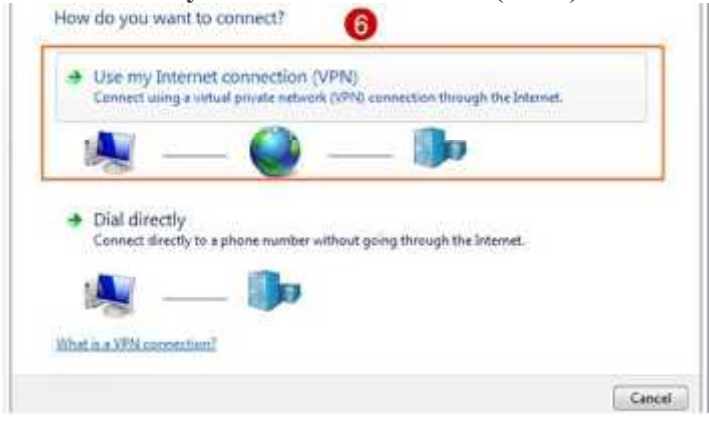

Isi dokumen ini sepenuhnya merupakan milik UPT Perpustakaan Unsyiah dan tidak diperbolehkan memperbanyak baik sebagian maupun seluruhnya kepada pihak lain tanpa seizin tertulis.

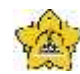

Darussalam, Banda Aceh

| DOKUMEN: INSTRUKSI KERJA |                              |                                           |                 |                   |  |
|--------------------------|------------------------------|-------------------------------------------|-----------------|-------------------|--|
|                          | JUDUL: Tata Cara Setting VPN |                                           |                 |                   |  |
| Kode                     | :                            | IK-PP-11-04                               | Tanggal Efektif | : 05 Januari 2015 |  |
| Area                     | :                            | UPT. Perpustakaan Universitas Syiah Kuala | No. Revisi      | : 0               |  |

6. Masukkan alamat server VPN atau <u>ip server public</u> atau Internet address yang diberikan oleh penyedia VPN yang anda gunakan. Karena kang topjer memakai layanan free VPN dari WebSiteVPN maka, saya mengisikan us.websitevpn.com

| Your network administr | ator can give you this address.                                                                                                    |  |
|------------------------|----------------------------------------------------------------------------------------------------|--|
| Internet address:      | us.websitevpn.com                                                                                                    |  |
| Destination name:      | VPN Connection 2                                                                                                    |  |
| Y Allow other peo      | ple to use this connection<br>vs anyone with access to this computer to use this connection.                                                                                                    |  |
| Don't concept of       | Print Information of the second second s |  |

#### Domain (domain adalah IP yang ada di kirim ke email anda 222.\*\*\*.\*\*\*)

Untuk kolom Destination Name biarkan saja, atau isi sesuai keinginan anda. Kolom ini digunakan sebagai nama koneksi VPN, klik NEXT untuk melanjutkan

7. Masukkan username dan password penyedia VPN yang anda gunakan, berikut contoh data login WebSiteVPN yang kang topjer isikan

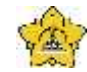

Darussalam, Banda Aceh

| DOKUMEN: INSTRUKSI KERJA  |                                 |                 |                   |  |  |  |
|---------------------------|---------------------------------|-----------------|-------------------|--|--|--|
|                           | JUDUL: Tata Cara Se             | etting VPN      |                   |  |  |  |
| <b>Kode</b> : IK-PP-11-04 |                                 | Tanggal Efektif | : 05 Januari 2015 |  |  |  |
| Area : UPT. Perpus        | stakaan Universitas Syiah Kuala | No. Revisi      | : 0               |  |  |  |
| Type your user na         | me and password                 |                 | 1                 |  |  |  |
|                           |                                 | . 8             |                   |  |  |  |
| User name:                | websitevpn.com                  |                 |                   |  |  |  |
| Password:                 | freevpn                         |                 |                   |  |  |  |
| -                         | Show characters                 |                 |                   |  |  |  |
|                           | Remember this password          | -               |                   |  |  |  |
| Domain (optional):        |                                 |                 |                   |  |  |  |
|                           |                                 |                 |                   |  |  |  |
|                           |                                 |                 |                   |  |  |  |
|                           |                                 |                 |                   |  |  |  |
|                           |                                 |                 |                   |  |  |  |
|                           |                                 | Connect Cancel  |                   |  |  |  |
| 11                        |                                 |                 | 13                |  |  |  |

User and Password (email unsyiah dan password yang di kirim ke email)

8. Klik **connect** untuk melakukan koneksi ke server **Virtual Private Network** yang sudah anda masukkan sebelumya

1. Buka terlebih dahulu pengaturan connection internet yang terdapat pada control panel

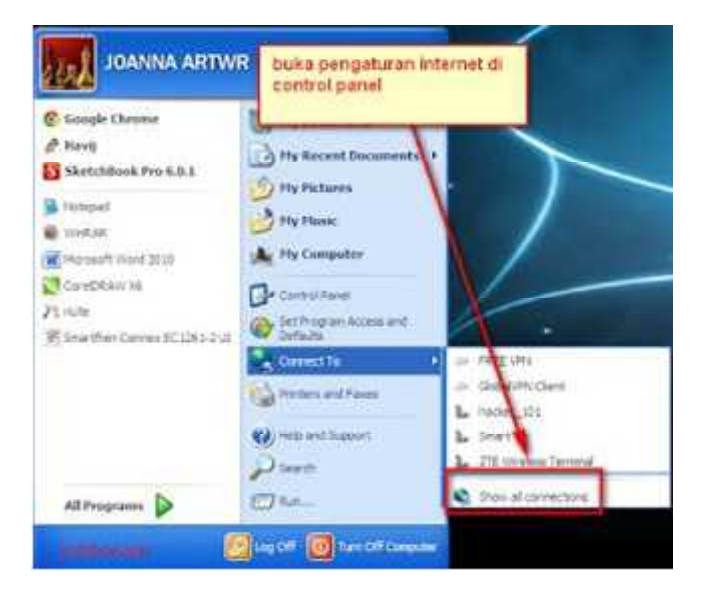

2. Buat connection baru Buka Pengaturannya

| S Servers Generation                                                                                                    |                                                                                                    |                             | _ E # 🔞 |
|----------------------------------------------------------------------------------------------------|----------------------------------------------------------------------------------------------------|-----------------------------|---------|
| 0-032                                                                                                    | shanal 🛶<br>aant 🕑 tatav 🖽 t                                                                                                    |                             |         |
| Littin 📽 which Carnelian                                                                                                    | line ap                                                                                                    |                             |         |
| Content faile                                                                                                    | Anna and Anna and Anna anna a | A state from                |         |
| Charles Antonio<br>Demos Composition Preside<br>Later Carl                                                                                                    | Real Providence of the                                                                                                    | NIX Create a new connection |         |
| See that                                                                                                    | Mine Halt Speed School                                                                                                    |                             |         |
| mbrie Planes (1)                                                                                                    |                                                                                                    |                             |         |
| De Contestante<br>No Sectoremente<br>De Sectoremente                                                                                                    |                                                                                                    |                             |         |
| interior Co                                                                                                    | Writed Private Retroot                                                                                                    | A                           |         |
| Referent Calencines.<br>System Palate                                                                                                    | E Destant                                                                                                    | D. Maria                    |         |
| and the second second s |                                                                                                    |                             |         |

Create a new connection

3. Maka muncul welcome screen wizard , dan klik next

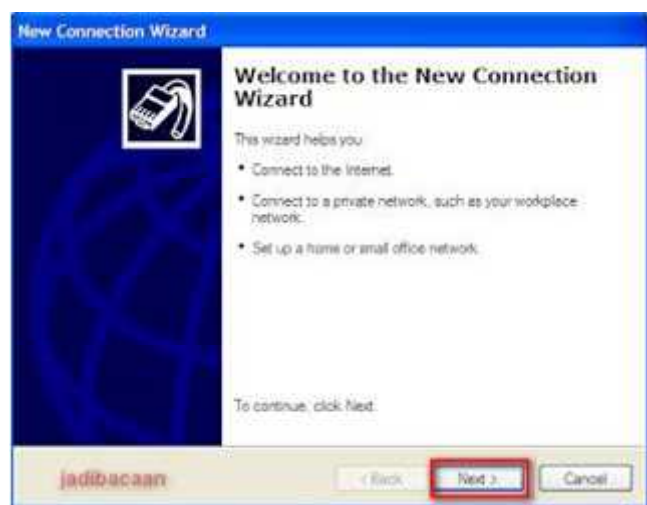

Welcome 4.Pilih Connect to the network at my workplace, klik next Pilih koneksi 5. Pilih Virtual Private Network connection, klik next

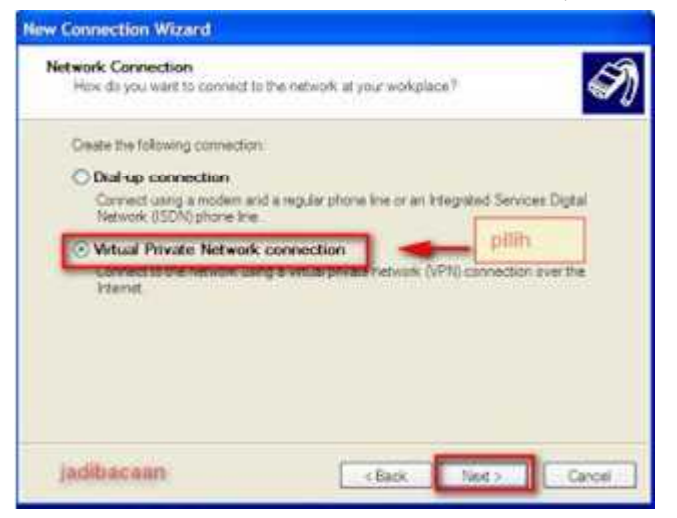

Pilih VPN

6.Masukkan nama VPN tersebut, terserah kalian, klik next

| New Connection Wiz                     | srd                           |                                     |        |
|----------------------------------------|-------------------------------|-------------------------------------|--------|
| Connection Name<br>Specify a name for  | the connection to your works  | place                               | I)     |
| Type a carre for the<br>Company Name   | connection in the following b | NOK.                                |        |
| lutoral von grata                      |                               | 1                                   |        |
| For example, you co<br>will connect to | uid type the name of your wor | rkplace or the name of a server you |        |
|                                        | tuliskon nama<br>vpn          |                                     |        |
|                                        |                               |                                     |        |
| jadibacaan                             |                               | CBack Ned 2                         | Cancel |

Beri nama

7.Pilih Do not dial the initial connection, klik next

| Public Network<br>Windows can make sure the pu | ible network a connected finit.                                                                                                    |
|------------------------------------------------|----------------------------------------------------------------------------------------------------|
| Windows can automatically dat                  | the initial connection to the internet or other public                                                                                                    |
| Do not dai the initial con                     | i vector                                                                                                    |
| Automatically Baltha vit                       | M correction                                                                                                    |
|                                                | 1                                                                                                    |
|                                                |                                                                                                    |
|                                                | pilih                                                                                                    |
|                                                |                                                                                                    |
|                                                |                                                                                                    |
|                                                | and the second of the second second se |

8. Masukkan domain server VPN yang kalian pakai ( tersedia di bawah )

| What is th                             | Selection<br>e name tr address of the VPN server?                                                                                      | Í |
|----------------------------------------|----------------------------------------------------------------------------------------------------|---|
| Type the th<br>connecting<br>Host name | old name or Interlet Protocol (IP) address of the computerits which you as<br>a riP address for example, microsoft.com or 157.54.0.1.) | Ŧ |
| skuluev                                | in cont .                                                                                                    |   |
|                                        |                                                                                                    |   |
|                                        |                                                                                                    |   |
|                                        | masukkan domain<br>server torserah<br>anda                                                                                             |   |
|                                        |                                                                                                    |   |

Domain (domain adalah IP yang ada di kirim ke email anda 222.\*\*\*.\*\*\*)

9.Selesai,

| S            | Completing the New Connection<br>Wizard                                                                                                    |
|--------------|----------------------------------------------------------------------------------------------------|
|              | Nou have successfully completed the steps needed to<br>predie the following connection;<br>tutorital vpn gratis<br>• Share with all uses of this computer                                     |
|              | SUCCESS<br>The connection will be saved in the Network<br>Connectors folder<br>Add a sharbout to this connection to my desktop<br>To create the connection and close this wizard, click Fram. |
| La dikasa an | To create the connection and close this wizard, click Fin                                                                                                    |

#### 10.Masukkan Username dan Password

| Connect tuto | rial vpn gr   | atis 🛛 🛛 🛛                        |
|--------------|---------------|-----------------------------------|
| jadibaca     | an            | 2                                 |
| User name:   | kusvpn        | masukkan                          |
| Password:    | ••••          | password                          |
| Save this u  | iser name and | password for the following users: |
| Connect      | Cancel        | Properties Help                   |

User and Password (email unsyiah dan password yang di kirim ke email)

11.Proses penyambungan ke server

| Connec | ting tutorial vpn gratis                 |
|--------|------------------------------------------|
| 2      | Connecting to superfreevpn.com<br>Cancel |

Isi dokumen ini sepenuhnya merupakan milik UPT Perpustakaan Unsyiah dan tidak diperbolehkan memperbanyak baik sebagian maupun seluruhnya kepada pihak lain tanpa seizin tertulis.

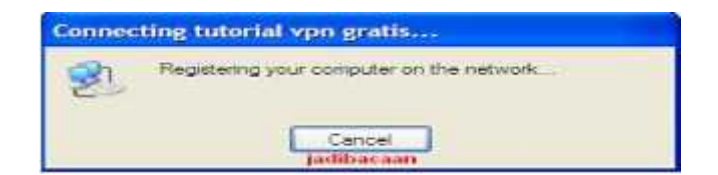

12.Komputer kalian sudah tersambung dengan VPN tersebut

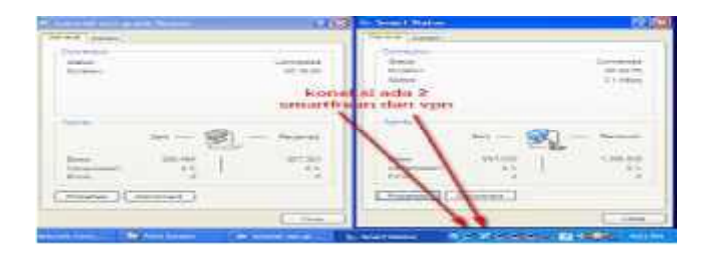

**SUKSES**